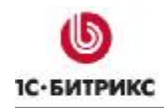

# 1С-Битрикс: Управление сайтом 7.х

Руководство по многопользовательской фотогалерее

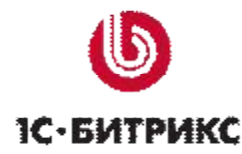

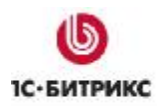

## Содержание

| Введени                                                                 | e                                                                                                    | 3                                          |
|-------------------------------------------------------------------------|----------------------------------------------------------------------------------------------------|--------------------------------------------|
| Глава 1.                                                                | О модуле                                                                                                    | 4                                          |
| Глава 2.                                                                | Предварительные операции                                                                                                    | 5                                          |
| Создани<br>Создани<br>Публика                                           | ИЕ ТИПА ИНФОРМАЦИОННОГО БЛОКА «ФОТОГРАФИИ»<br>ИЕ ИНФОБЛОКА «ГАЛЕРЕИ ПОЛЬЗОВАТЕЛЕЙ»<br>ЦИЯ ФОТОГАЛЕРЕИ                                         | 5<br>6<br>                                 |
| Глава 3.                                                                | Создание фотогалереи                                                                                                    | 13                                         |
| Создани<br>Добавле<br>Добавле                                           | ИЕ ГАЛЕРЕИ<br>ЕНИЕ АЛЬБОМОВ<br>ЕНИЕ ФОТОГРАФИЙ В АЛЬБОМ                                                                                       | 13<br>14<br>16                             |
| Глава 4.                                                                | Управление галереями                                                                                                    | 20                                         |
| Главная<br>Управле<br>Управле<br>Загрузк<br>Настро<br>Режими<br>Экспорт | I СТРАНИЦА ГАЛЕРЕИ<br>НИЕ АЛЬБОМАМИ<br>НИЕ ФОТОГРАФИЯМИ<br>ка фотографий<br>ы просмотра фотографий<br>ы просмотра фотографий<br>Г ФОТОГАЛЕРЕИ | 21<br>24<br>26<br>26<br>26<br>27<br>29<br> |
| Заключе                                                                 | ние                                                                                                    | 37                                         |

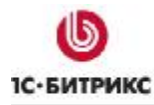

## Введение

Руководство описывает возможности и администрирование модуля **Фотогалерея 2.0**. Оно предназначено для пользователей продукта «*1С-Битрикс: Управление сайтом*» с обычным уровнем подготовки и не требует специальных знаний. По изучению руководства пользователь должен освоить основные операции по работе с модулем.

Для обучения работе с модулем пользователям не нужно изучение и использование всех полей компонента. Значения полей, не описанные в данном руководстве, рекомендуем оставлять по умолчанию. Если возникла потребность в детальном изучении возможностей компонента, обратитесь к онлайн документации для пользователей (<u>http://dev.1c-bitrix.ru/user\_help/</u>) и для разработчиков (<u>http://dev.1c-bitrix.ru/api\_help/</u>).

Помимо изучения этого руководства рекомендуется изучить бесплатные онлайн учебные курсы по работе с системой «*1С-Битрикс: Управление сайтом*». Курсы размещены на сайте компании «1С-Битрикс»:

- Элементы управления. Обучающий курс (BX-ADM001) (<u>http://dev.1c-bitrix.ru/learning/course/index.php?COURSE\_ID=1</u>);
- Визуальный HTML-редактор (BX-ADM008) (<u>http://dev.1c-bitrix.ru/learning/course/index.php?COURSE\_ID=21</u>);

Специалисты, прошедшие учебные курсы и тестирование, получают сертификаты пользователей продукта, администраторов и разработчиков.

Если у вас возникнут вопросы в ходе работы с продуктом, вы можете обратиться в службу Технической поддержки компании "1С-Битрикс" (<u>http://www.1c-bitrix.ru/support/</u>).

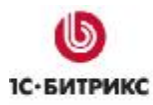

## Глава 1. О модуле

Модуль **Фотогалерея 2.0** позволяет работать с фотографиями в удобном режиме: сортировать фото по альбомам (с возможностью создания вложенных альбомов), загружать в них фото, делать подписи к фотографиям, при просмотре оставлять отзывы и голосовать за понравившиеся фото, а также другие возможности, которые в процессе дальнейшего развития модуля будут расширяться.

В руководстве приводятся описания основных действий при работе с многопользовательской фотогалереей.

Работа модуля **Фотогалерея 2.0** основана на модуле **Информационные блоки**, также использует модули **Блог** и **Поиск** для реализации специальных возможностей, таких как отзывы и работа облака тегов.

Отображение фотогалереи в публичном разделе осуществляется с помощью комплексного компонента **Фотогалерея 2.0 (многопользовательская)**. Параметры компонента позволяют произвести следующие настройки внешнего вида фотогалереи:

- отображение облака тегов;
- размеры картинок анонса (эскизов), детального просмотра фотографии, а также размеры картинки-анонса и картинки фотоальбома;
- настройки голосования и отзывов;
- и другие параметры, многие из которых являются стандартными для компонента.

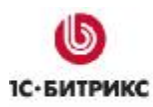

## Глава 2. Предварительные операции

Перед созданием галереи, альбомов и добавление в них фотографий необходимо выполнить следующие предварительные операции:

- создать тип информационного блока Фотографии;
- создать информационного блока Галереи пользователя;
- создать страницу Фотографии;
- разместить и настроить параметры компонента Фотогалерея 2.0 (многопользовательская).

#### Создание типа информационного блока «Фотографии»

Чтобы создать новый тип информационного блока, в нашем случае Фотографии, выполните следующее:

Ø В Административном разделе перейдите на страницу Типы информационных блоков (Контент > Информ. блоки > Типы информ. блоков) и нажмите кнопку Добавить новый тип.

Ø В открывшейся форме обязательно укажите Идентификатор (ID) типа инфоблока и его Название для всех языков интерфейса (Рис. 2.1).

|            | *Идентификатор (ID):                                           | photo                |              |
|------------|----------------------------------------------------------------|----------------------|--------------|
| Исі<br>кла | тользовать древовидный<br>ссификатор элементов по<br>разделам: |                      |              |
|            | Языкозависимы                                                  | е названия и заголов | ки объектов: |
| Язык       | *Название                                                      | Разделы              | Элементы     |
| Russian:   | Фотографии                                                     | Альбомы              | Фото         |
| English:   | Photo                                                          | Gallery              | Photo        |

Рис. 2.1 Создание типа инфоблока

Ø Для сохранения созданного инфоблока нажмите кнопку Сохранить.

#### Создание инфоблока «Галереи пользователей»

В этом информационном блоке будут храниться созданные пользователем галереи и альбомы.

Для создания выполните следующее:

**Ø** В **Административном разделе** перейдите на страницу *Контент > Информ. блоки > Типы информ. блоков >Фотографии* и нажмите кнопку **Добавить инфоблок**, расположенную на контекстной панели.

Ø На закладке Инфоблок обязательно укажите Сайты и Название (Рис. 2.2).

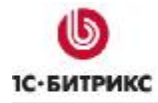

Тел.: (495) 363-37-53; (4012) 51-05-64; e-mail: info@1c-bitrix.ru, http://www.1c-bitrix.ru

| Информационный бл                                                                                | пок                                                                                                    |  |
|--------------------------------------------------------------------------------------------------|----------------------------------------------------------------------------------------------------|--|
| Значения свойств<br>хранятся:                                                                    | <ul> <li>в общей таблице (по умолчанию)</li> <li>в отдельной таблице для данного информационного<br/>блока</li> </ul> |  |
| Запись активна:                                                                                  |                                                                                                    |  |
| Символьный код;                                                                                  |                                                                                                    |  |
| *Сайты;                                                                                          | ✓[s1] Моя компания                                                                                                    |  |
| *Название:                                                                                       | Галереи пользователей                                                                                                 |  |
| Индекс сортировки:                                                                               | 500                                                                                                    |  |
| URL страницы<br>інформационного блока:                                                           | #SITE_DIR#/photo/index.php?ID=#BLOCK_ID#                                                                              |  |
| URL страницы раздела:                                                                            | #SITE_DIR#/photo/list.php?SECTION_ID=#D#                                                                              |  |
| URL страницы<br>детального просмотра:                                                            | #SITE_DIR#/photo/detail.php?ID=#ID#                                                                                   |  |
| Индексировать разделы<br>для модуля поиска:                                                      |                                                                                                    |  |
| 1ндексировать элементы<br>для модуля поиска:                                                     |                                                                                                    |  |
| Участвует в<br>документообороте:                                                                 |                                                                                                    |  |
| Интерфейс привязки<br>элемента к разделам:                                                       | Список множественного выбора 🖌                                                                                        |  |
| Файл для<br>редактирования<br>элемента, позволяющий<br>модифицировать поля<br>перед сохранением: |                                                                                                    |  |
| Файл с формой<br>редактирования<br>элемента:                                                     |                                                                                                    |  |
|                                                                                                  | Описание:                                                                                                    |  |
| Изображение:                                                                                     | Обзор                                                                                                    |  |

Рис. 2.2 Закладка Инфоблок

Ø На закладке Доступ установите Для всех пользователей право на Чтение (Рис. 2.3).

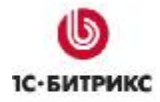

Тел.: (495) 363-37-53; (4012) 51-05-64; e-mail: info@1c-bitrix.ru, http://www.1c-bitrix.ru

| Doctur                                         |                                        |   |
|------------------------------------------------|----------------------------------------|---|
| Для всех пользователей [ <u>2</u> ]:           | Чтение                                 | ~ |
| Доступ для гр                                  | упп пользователей                      |   |
| Администраторы [ <u>1</u> ]:                   | Полный доступ (изменение прав доступа) | ~ |
| Зарегистрированные пользователи [ <u>3</u> ]:  | По умолчанию                           | ~ |
| Пользователи панели управления [4]:            | По умолчанию                           | ~ |
| 1С интеграция [ <u>5</u> ]:                    | По умолчанию                           | ~ |
| Администраторы интернет-магазина [ <u>6]</u> : | По умолчанию                           | ~ |
| Подписчики [7]:                                | По умолчанию                           | ~ |

Рис. 2.3 Настройка прав доступа

Ø Нажмите кнопку Сохранить чтобы добавить инфоблок.

В результате созданный тип инфоблока и инфоблок автоматически добавляется в список типов инфоблоков и в левое меню административного раздела для быстрого доступа к информационным блокам данного типа.

#### Публикация фотогалереи

В разделе **Контент** в качестве примера создадим страницу **Фотографии** и разместим компонент **Фотогалерея 2.0 (многопользовательская)** на ней.

Для этого выполните следующее:

Ø Перейдите в раздел Контент и создайте новую страницу. Для редактирования страницы перейдите в Визуальный редактор.

Ø В Визуальном редакторе нажмите кнопку Компоненты 2.0 для отображения панели задач и перейдите: Контент > Фотогалерея 2.0.

Ø Перетащите компонент Фотогалерея 2.0 (многопользовательская) на рабочую область (Рис. 2.4).

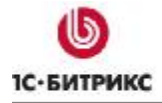

Тел.: (495) 363-37-53; (4012) 51-05-64; e-mail: info@1c-bitrix.ru, http://www.1c-bitrix.ru

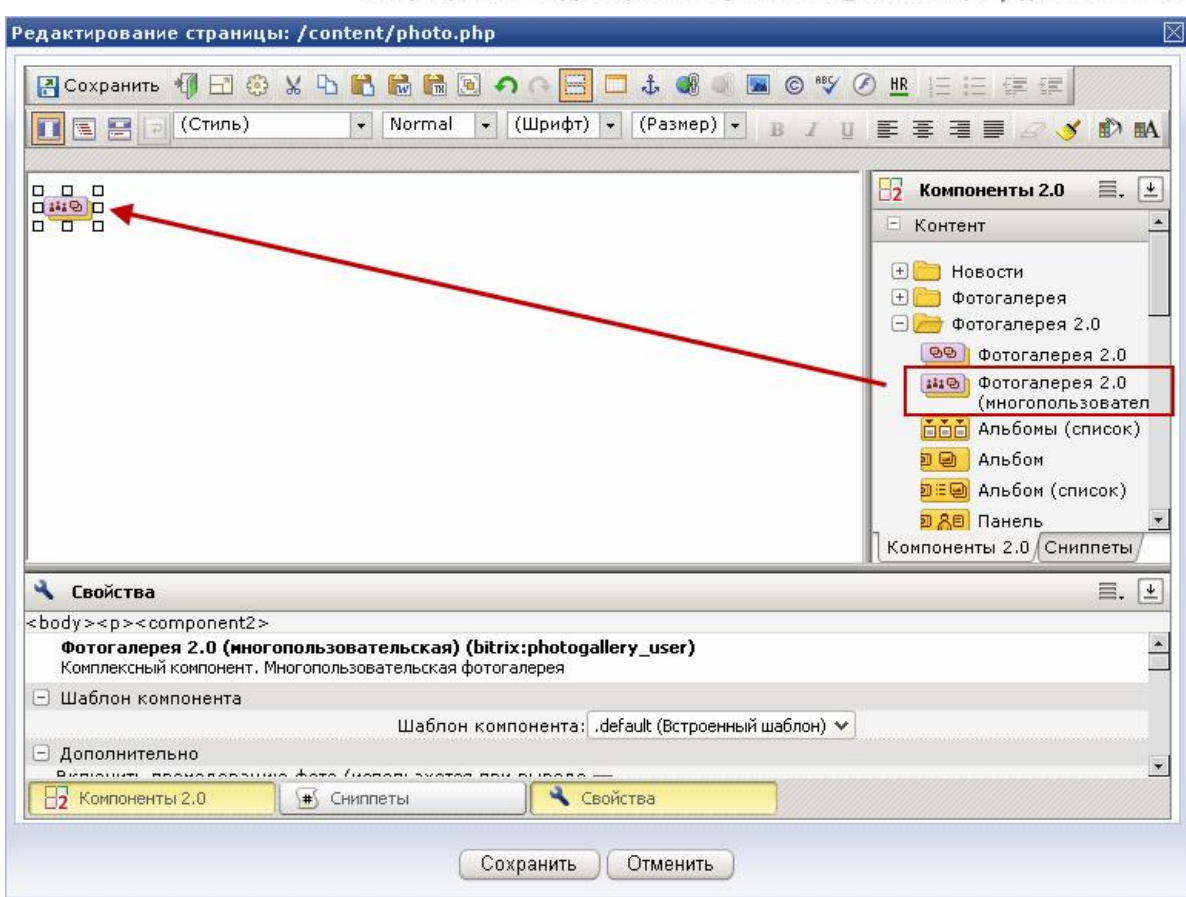

Рис. 2.4 Добавление компонента Фотогалерея 2.0 (многопользовательская)

Ø Для удобства настройки компонента его параметры разделены по группам (Рис. 2.5).

|    | Фотогалерея 2.0 (иногопользовательская) (bitrix:photogallery_user) |  |
|----|--------------------------------------------------------------------|--|
| +  | Шаблон компонента                                                  |  |
| +  | Дополнительно                                                      |  |
| +  | Основные параметры                                                 |  |
| +  | Управление адресами страниц                                        |  |
| +) | Настройки постраничной навигации                                   |  |
| +) | Дополнительные настройки                                           |  |
| +) | Настройки фотогалереи                                              |  |
| +) | Настройки голосования                                              |  |
| +) | Настройки тегов                                                    |  |
| +) | Настройки кеширования                                              |  |
| ÷  | Настройки отзывов                                                  |  |
| T  |                                                                    |  |
| C  | за компоненты 2.0 на сниплеты Своиства                             |  |

Рис. 2.5 Группы свойств компонента

Ø Произведите настройку некоторых групп, для примера:

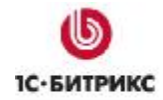

• В группе Дополнительно выберите Цвета авторского знака (например, выбираем Фиолетовый и Черный), укажите Количество фото в строке и Количество фото в слайдере (Рис. 2.6).

| 🖃 Дополнительно                                                                                           |                                 |
|----------------------------------------------------------------------------------------------------|---------------------------------|
| Включить премодерацию фото (используется при выводе<br>фотографий только на главной странице):            | V                               |
| Показывать только опубликованные фото (используется при<br>выводе фотографий только на главной странице): |                                 |
| Цвета авторского знака:                                                                                   | Фиолетовый<br>Белый<br>Черный У |
|                                                                                                    |                                 |
| Шаблон для списка фото:                                                                                   | стандартный 🗙 ok                |
| Количество фото в строке:                                                                                 | 0                               |
| Количество фото в слайдере:                                                                               | 4                               |
| <ul> <li>Основные параметры</li> </ul>                                                                    |                                 |

Рис. 2.6 Настройка группы Дополнительно

• В группе Основные параметры укажите Тип инфоблока и сам Инфоблок (выбираем Фотографии и Галереи пользователей) (Рис. 2.7).

| 🖃 Основные параметры                                                                                               |                                                                        |                                                   |                                    |                 |  |
|----------------------------------------------------------------------------------------------------|------------------------------------------------------------------------|---------------------------------------------------|------------------------------------|-----------------|--|
|                                                                                                    | Тип инфоблока:                                                         | [photo] Фотогра                                   | эфии                               | ✓ ok            |  |
|                                                                                                    | Инфоблок:                                                              | [19] Галереи по                                   | льзователей                        | ¥               |  |
| Группы пользователей, которым разр                                                                                 | решено создавать<br>галерею:                                           | Администратор<br>Зарегистрирова<br>Пользователи г | ы<br>анные пользо<br>аанели управ. | ватели<br>ления |  |
| Разрешать создавать пользователям толь<br>(группы пользователей, имеющие д<br>инфоблоку, могут создавать неогранич | ько одну галерею<br>оступ на запись к<br>енное количество<br>галерей): |                                                   |                                    |                 |  |
| По какому полю сортируем альбомы: дата                                                                             |                                                                        |                                                   |                                    | <b>~</b>        |  |
| Порядок сортировки альбомов:                                                                                       |                                                                        | по убыванию                                       | ¥                                  |                 |  |
| По какому полю сортируем фото:                                                                                     |                                                                        | ID                                                |                                    | ~               |  |
| Порядок сортировки                                                                                                 | фото в альбомах:                                                       | по убыванию                                       | *                                  |                 |  |
| <ul> <li>Управление адресами страниц</li> </ul>                                                                    |                                                                        |                                                   |                                    |                 |  |

Рис. 2.7 Настройка группы Основные параметры

• В группе Дополнительные настройки выберите Формат вывода даты альбома и Формат вывода даты фото (Рис. 2.8).

| 😑 Дополнительные настройки                             |                 |  |
|--------------------------------------------------------|-----------------|--|
| Формат вывода даты альбома:                            | 22 Фев 2007 🛛 👻 |  |
| Формат вывода даты фото:                               | 22 Фев 2007 🛛 👻 |  |
| Добавлять в админ. панель кнопки для этого компонента: |                 |  |
| Устанавливать заголовок страницы:                      | $\checkmark$    |  |
| 🗆 Настройки фотогалереи                                |                 |  |

Рис. 2.8 Настройка группы Дополнительные настройки

• В группе Настройки фотогалереи, если необходимо, укажите или измените Максимальный размер загружаемого файла, размеры картинок для галереи, фотоальбома, анонса, авторского знака и т.д. (Рис. 2.9).

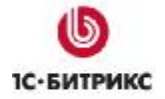

Тел.: (495) 363-37-53; (4012) 51-05-64; e-mail: info@1c-bitrix.ru, http://www.1c-bitrix.ru

| 😑 Настройки фотогалереи                                                   |     |
|---------------------------------------------------------------------------|-----|
| Максимальный размер загружаемого файла (не должен<br>превышать 2Мб) (Мб): | 2M  |
| Размер картинки галереи (px):                                             | 50  |
| Размер картинки-анонса фотоальбома (px):                                  | 100 |
| Размер картинки фотоальбома (рх):                                         | 100 |
| Размер фотографии-анонса (рх):                                            | 120 |
| Размер детальной фотографии (рх):                                         | 500 |
| Качество фотографии-анонса (%):                                           | 95  |
| Качество детальной фотографии (%):                                        | 95  |
| Качество загружаемой фотографии (%):                                      | 90  |
| Минимальный размер фото для авторского знака (px):                        | 200 |
| Дополнительные эскизы:                                                    |     |
| Максимальное количество файлов, отправляемых за один<br>пост:             | 2 🗸 |

Рис. 2.9 Настройка группы Настройки фотогалереи

• В группе Настройки голосования установите флаг в поле Разрешить голосование. В дополнительных полях назначьте Максимальный балл и задайте Подписи к баллам (Рис. 2.10).

| 😑 Настройки голосования |   |
|-------------------------|---|
| Разрешить голосование:  | ✓ |
| Максимальный балл:      | 5 |
|                         | 1 |
|                         | 2 |
|                         | 3 |
| подписи к оарлам.       | 4 |
|                         | 5 |
|                         | ÷ |
| 😑 Настройки тегов       |   |

Рис. 2.10 Настройка группы Настройки голосования

• В группе Настройки тегов установите флаг в поле Показывать теги. Если необходимо произведите дополнительные настройки (Рис. 2.11).

| 😑 Настройки тегов                            |        |
|----------------------------------------------|--------|
| Показывать теги:                             |        |
| Количество тегов:                            | 50     |
| Период выборки тегов (дней):                 |        |
| Сужать область поиска:                       | ✓      |
| Максимальный размер шрифта (рх):             | 30     |
| Минимальный размер шрифта (рх):              | 14     |
| Цвет более позднего тега (пример: "C0C0C0"): | 486DAA |
| Цвет более раннего тега (пример: "FEFEFE"):  | 486DAA |
| Показывать цепочку навигации:                |        |
| 🖃 Настройки кеширования                      |        |

Рис. 2.11 Настройка группы Настройки тегов

 В группе Настройки отзывов установите флаг в поле Разрешить отзывы для того, чтобы пользователи могли оставлять комментарии к фотографиям (Рис. 2.12).

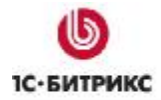

| 🖃 Настройки отзывов                                |                             |
|----------------------------------------------------|-----------------------------|
| Разрешить отзывы:                                  |                             |
| Компонент комментариев:                            | Блоги 💙 ок                  |
| Блог для комментариев:                             | Блог администратора сайта 💌 |
| Количество комментариев на странице:               | 25                          |
| Путь к профилю пользователя:                       |                             |
| Путь к блогу:                                      |                             |
| Путь относительно корня сайта к папке со смайлами: | /bitrix/images/blog/smile/  |

Рис. 2.12 Настройка группы Настройки отзывов

• При необходимости настройте дополнительные параметры.

Ø Нажмите кнопку Сохранить для сохранения параметров групп компонента.

В результате созданная страница в публичной части будет иметь вид (Рис. 2.13).

|                                      | <b>бо Моя компания</b><br>Быстро. Просто. Эффективно     | ā           | Q  | \$    | 8      |      |
|--------------------------------------|----------------------------------------------------------|-------------|----|-------|--------|------|
| Главная Профиль                      | Контент Магазин Общение Типовые примеры                  |             |    |       |        |      |
| Статьи                               | Главная > Контент<br>Фотографии                          |             |    |       |        |      |
| Галерея                              | 🛨 Создать мою галерею                                    |             |    |       |        |      |
| Галереи<br>пользователей             | Неодобренные фотографии           Лучшие         Интерег | <u>сные</u> |    |       |        |      |
| Доска объявлений<br>Каталог ресурсов |                                                          |             |    |       |        |      |
| Часто задаваемые<br>вопросы          | Популярные теги Все теги Галереи                         |             |    |       |        |      |
| Фотографии                           | Смотреть все галер                                       | еи          |    |       |        |      |
| Поиск по сайту                       |                                                          |             |    |       |        |      |
| Поиск                                | Новые Популярные Обсуждаемые                             |             |    |       |        |      |
| Авторизация                          |                                                          |             | Ho | вые ф | отогра | афии |

Рис. 2.13 Созданная страница Фотографии

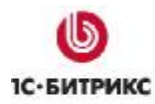

## Глава 3. Создание фотогалереи

В качестве примера создадим персональную галерею, добавим альбом и наполним его фотографиями.

## Создание галереи

Для этого выполните следующее:

Ø На созданной странице нажмите на ссылку Создать мою галерею.

Ø В открывшейся странице обязательно заполните поля формы Код фотогалереи и Название фотогалереи (Рис. 3.1).

| <sup>-</sup> лавная > Конте          | HT                  |                                                                                                    |
|--------------------------------------|---------------------|----------------------------------------------------------------------------------------------------|
| Создание фо                          | отогалереи          |                                                                                                    |
| 🛃 <u>Создать мон</u><br>Автор: admin | о галерею           |                                                                                                    |
| Создание фото                        | галереи             |                                                                                                    |
|                                      |                     | Код фотогалереи должен<br>быть уникальным и состоять<br>только из <b>латинских</b><br>символов и цифр, а<br>также знака<br>подчеркивания (' ').                        |
| *Код<br>фотогалереи:                 | animals             | Указанная комбинация<br>символов будет<br>использоваться при<br>формировании Web-адреса<br>вашей фотогалереи в виде<br>http://this-site.ru/photo/[код<br>фотогалереи]. |
| *Название<br>фотогалереи:            | Фотографии животных |                                                                                                    |
| Описание<br>фотогалереи:             | 4<br>4              |                                                                                                    |
| Рисунок<br>фотогалереи:              | Обзор               | Рисунок фотогалереи в<br>случае превышения<br>размеров 50х50 будет<br>приведен к необходимым.                                                                          |
|                                      | Создать Отменить    | )                                                                                                    |

Рис. 3.1 Форма Создание фотогалереи

Ø Нажмите кнопку Создать для создания новой фотогалереи.

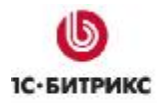

В результате созданная галерея имеет вид (Рис. 3.2):

| Главная > Контек<br>Галереи                                 | нт                                                                                                    |  |
|-------------------------------------------------------------|----------------------------------------------------------------------------------------------------|--|
| Талерен                                                     |                                                                                                    |  |
| 🔶 <u>Галерея</u> 🔳<br>Автор: admin<br>💽 <u>Создать гале</u> | ј <u>Мои фото</u> 🕼 <u>Мои галереи</u> 🕂 <u>Загрузить фото</u><br>грею                                           |  |
| нет картинки                                                | Фотографии животных<br>+ <u>Загрузить фотографии</u><br>Редактировать свойства галереи<br><u>Удалить галерею</u> |  |

Рис. 3.2 Галерея Фотографии животных

## Добавление альбомов

Для этого выполните следующее:

Ø Перейдите в созданную галерею Фотографии животных. Для добавления альбома используйте ссылку **Добавить альбом** (Рис. 3.3).

| Главная > Контент > Фотографии животных               |
|-------------------------------------------------------|
| Фотографии животных                                   |
| 🔶 Галерея 🔲 Мои фото 🛛 😭 Мои галереи 🕂 Загрузить фото |
| Фотографии животных картинки                          |
| 🗄 Добавить альбом 🕂 Загрузить фотографии              |
| Список альбомов пуст.                                 |

Рис. 3.3 Добавление альбома

Ø В открывшейся форме обязательно укажите Название альбома и заполните поле Описание (Рис. 3.4)

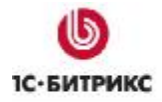

Тел.: (495) 363-37-53; (4012) 51-05-64; e-mail: info@1c-bitrix.ru, http://www.1c-bitrix.ru

| 0 |
|---|
|   |
|   |

Рис. 3.4 Форма редактирования свойств альбома

Ø Для сохранения изменений нажмите кнопку Сохранить.

В результате созданный альбом имеет вид (Рис. 3.5).

| Кошки                                        |                                                                      |  |
|----------------------------------------------|----------------------------------------------------------------------|--|
| 🔶 Галерея 🔳 [                                | Мои фото 🛛 🔷 Мои галереи 🕂 Загрузить фото                            |  |
| Фотограс<br>нет<br>картинки<br>Список альбом | фии животных<br>108 📑 Добавить альбом 🕂 Загрузить фотографии         |  |
|                                              | Кошки<br>Фотографии кошек<br><i>5 Сентября 2008</i><br>Фотографий: 0 |  |

Рис. 3.5 Альбом Кошки

Аналогичным способом выполняется создание вложенного альбома.

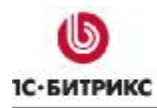

### Добавление фотографий в альбом

Для этого выполните следующее:

Ø По ссылке с названием альбома перейдем к его просмотру и воспользуйтесь ссылкой Загрузить фотографии (Рис. 3.6).

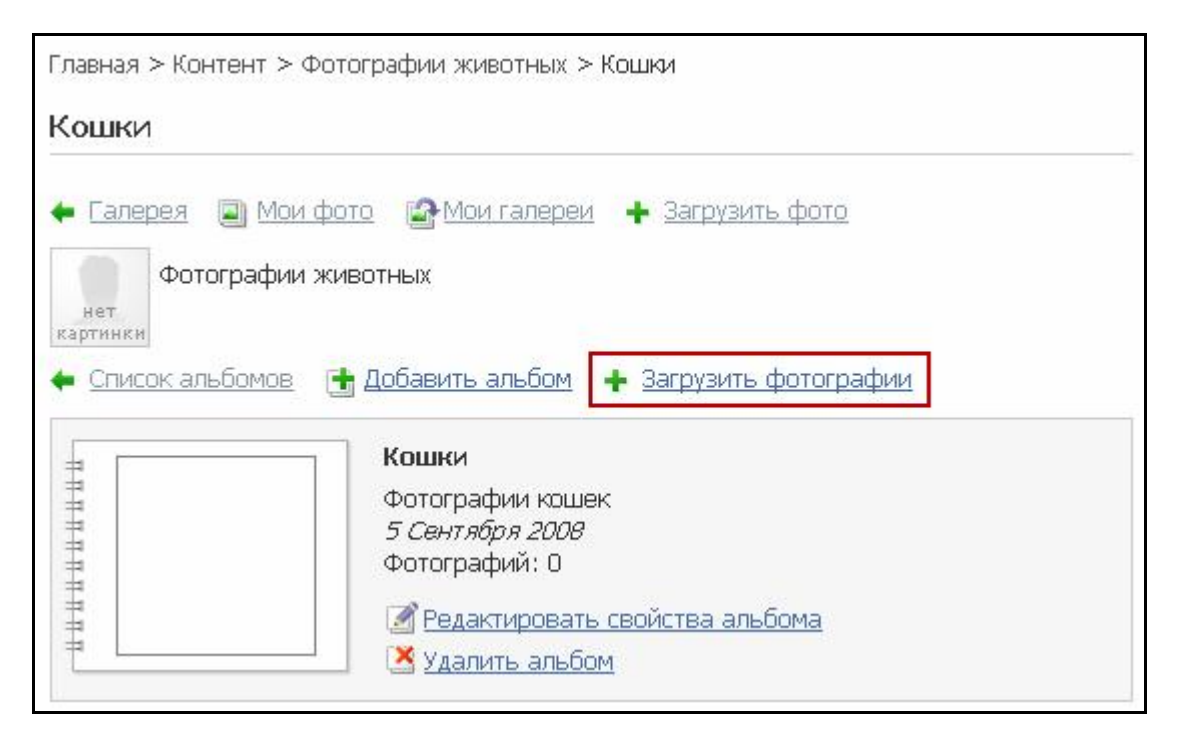

Рис. 3.6 Переход к загрузке фотографий

Ø В открывшейся форме нажмите кнопку **Добавить папку** для загрузки изображений из папки, или нажмите кнопку **Добавить файлы** для загрузки фотографий из определенной директории (Рис. 3.7).

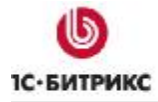

Тел.: (495) 363-37-53; (4012) 51-05-64; e-mail: info@1c-bitrix.ru, http://www.1c-bitrix.ru

| Добавить папку Доб                                                                                                    | авить файлы | 4 фото                                                                                                    | <u>Удалить все</u> |
|----------------------------------------------------------------------------------------------------|-------------|----------------------------------------------------------------------------------------------------|--------------------|
| kot_001         kot_00                                                                                                    | 2           |                                                                                                    |                    |
| kot_003         kot_003                                                                                                    | 4           | <ul> <li>Опубликов</li> <li>Название:</li> <li>kot_001.jpg</li> <li>Теги:</li> <li>кошка</li> <li>Описание:</li> </ul> | аты                |
| Загрузить фотографии в альбом<br>Кошки<br>Отправлять фотографии в разм<br>оригинал<br>Нанести<br>авторский Битрикс<br>знак:<br>Загрузить | 4:<br>lepe: |                                                                                                    |                    |

Рис. 3.7 Форма загрузки изображений

В нашем примере для фотографии **kot\_001.jpg** произведем дополнительные настройки:

• установите флаг в поле Опубликовать для публикации изображения;

**Лримечание**. Если флаг в поле Опубликовать не установлен, то при включенной премодерации фотографий неотмеченные фотографии не будут отображаться для просмотра (и публикации) модератору.

- в поле **Теги** заполните укажите ключевые слова (слова), которые будут использоваться в облаке тегов;
- введите произвольное Описание фотографии;
- в поле Нанести авторский знак введите любое слово которое будет добавлено на фото.

Аналогичные настройки можно выполнить для любых фотографий в альбоме.

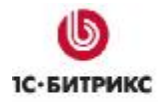

Ø Нажмите кнопку Загрузить для загрузки изображений в альбом.

## В результате созданный альбом имеет вид (Рис. 3.8):

| Главная > Контент > Фотографии животных > Кошки                                 |
|---------------------------------------------------------------------------------|
| Кошки                                                                           |
| ┿ Галерея 🔲 Мои фото 🛛 🕼 Мои галереи 🕂 Загрузить фото                           |
| Фотографии животных                                                             |
| нет<br>картинки                                                                 |
| 🔶 <u>Список альбомов</u> 📑 <u>Добавить альбом</u> 🕂 <u>Загрузить фотографии</u> |
| Е Кошки                                                                         |
| Фотографии кошек<br>5 Сентября 2008                                             |
| Фотографий: 4                                                                   |
| Редактировать свойства альбома                                                  |
| Залить альбом                                                                   |
|                                                                                 |
| Ф Слайд-шоу                                                                     |
| Редактировать                                                                   |
|                                                                                 |

Рис. 3.8 Фотографии альбома Кошки

В альбоме при просмотре детальной информации по элементу страница имеет вид (Рис. 3.9).

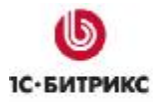

Тел.: (495) 363-37-53; (4012) 51-05-64; e-mail: info@1c-bitrix.ru, http://www.1c-bitrix.ru

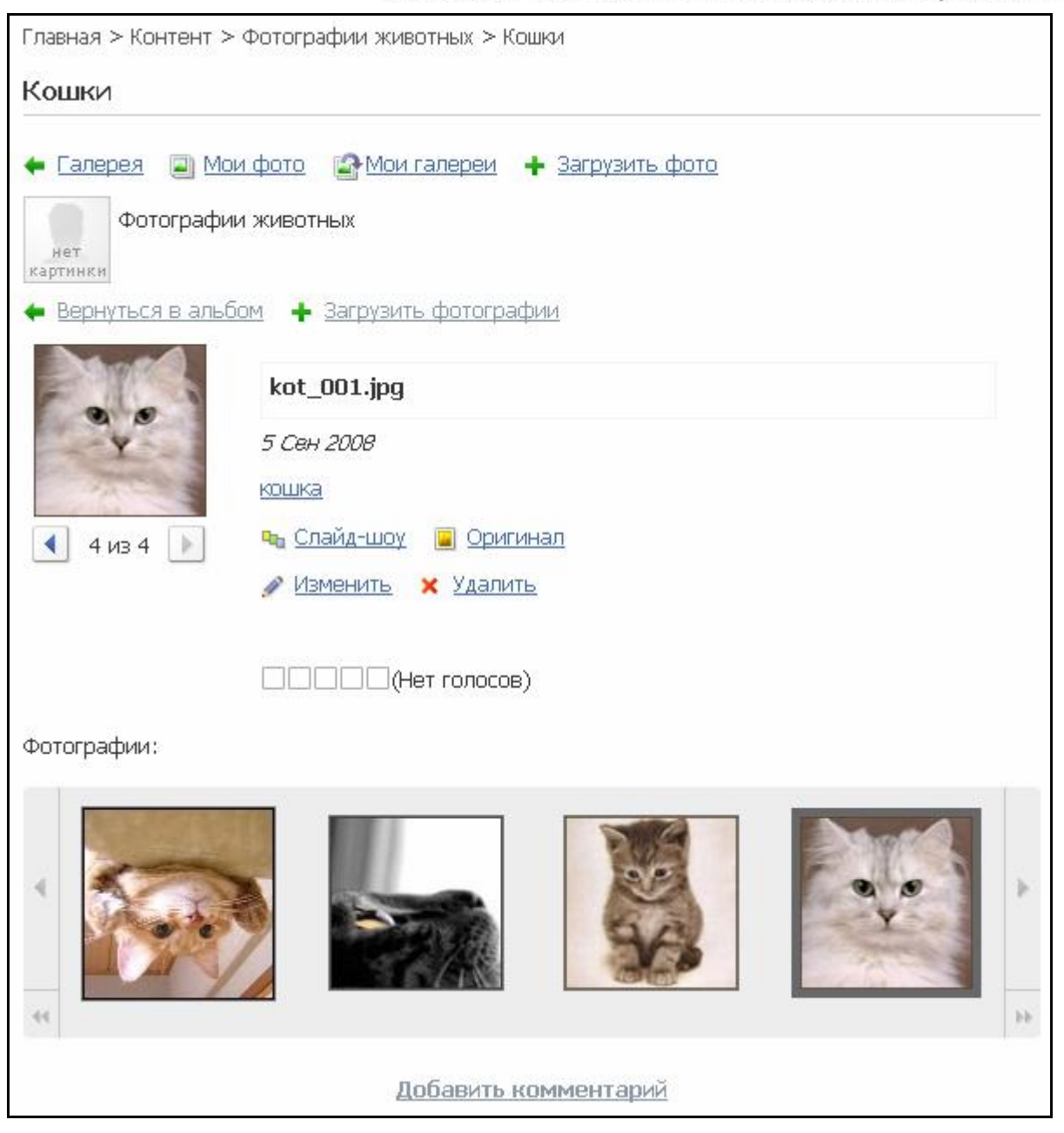

Рис. 3.9 Детальная информация по фотографии

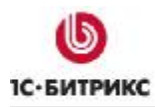

## Глава 4. Управление галереями

Группы пользователей, которые могут создавать свои галереи, определяются настройками компонента.

Например, чтобы разрешить группе Зарегистрированные пользователи создавать фотогалереи, необходимо в параметрах компонента Фотогалерея 2.0 (многопользовательская) в группе свойств Основные параметры выбрать группу Зарегистрированные пользователи (Рис. 4.1).

При этом установка флага в поле **Разрешать создавать пользователям только одну галерею (группы пользователей, имеющие доступ на запись к инфоблоку, могут создавать неограниченное количество галерей)** позволяет группам пользователей, имеющим доступ на запись к инфоблоку создавать неограниченное количество галерей, а всем остальным только **одну** галерею (Рис. 4.1).

| Іараметры компонента                                                                                                    |                                                                                     | $\boxtimes$      |
|----------------------------------------------------------------------------------------------------|-------------------------------------------------------------------------------------|------------------|
| Фотогалерея 2.0 (многопользовательская)<br>Многопользовательская фотогалерея<br>bitrix:photogallery_user                                                                           | )                                                                                   | (1110)<br>(1110) |
| 🖃 Основные параметры                                                                                                    |                                                                                     | *                |
| Тип инфоблока:                                                                                                    | [photo] Фотографии                                                                  | III              |
| Инфоблок:                                                                                                    | [19] Галереи пользователей 🐱                                                        |                  |
| Группы пользователей, которым разрешено<br>создавать галерею:                                                                                                    | Администраторы<br>Зарегистрированные пользователи<br>Пользователи панели управления |                  |
| Разрешать создавать пользователям только<br>одну галерею (группы пользователей,<br>имеющие доступ на запись к инфоблоку, могут<br>создавать неограниченное количество<br>галерей): |                                                                                     |                  |
| По какому полю сортируем альбомы:                                                                                                    | дата 💌                                                                              |                  |
| Порадок сортировки эльбомов                                                                                                    |                                                                                     |                  |
| Сохранить                                                                                                    | Отменить                                                                            |                  |

Рис. 4.1 Настройка группы Основные параметры

Если установлен флаг в поле **Включить премодерацию фото (используется при выводе фотографий только на главной странице)** то для показа добавленных фотографий на главной странице необходимо одобрение модератора. Если данная опция отключена, то все фотографии будут показаны в галерее.

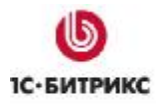

Фотографии со статусом опубликованные будут показываться только на главной странице если установлен флаг в поле Показывать только опубликованные фото (используется при выводе фотографий только на главной странице) (Рис. 4.2).

| (не выбрано) *<br>Красный<br>Оранжевый v |
|------------------------------------------|
| U                                        |
| стандартный 🗸 ОК                         |
| 0                                        |
|                                          |

Рис. 4.2 Настройка группы Дополнительно

## Главная страница галереи

Для отображения на главной странице фотографии, добавленные пользователями, должны быть одобрены модератором. Для этого служит ссылка **Неодобренные фотографии**. При переходе открывается страница, на которой выбираются фотографии, а затем используется ссылка **Одобрить** (Рис. 4.3).

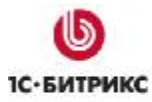

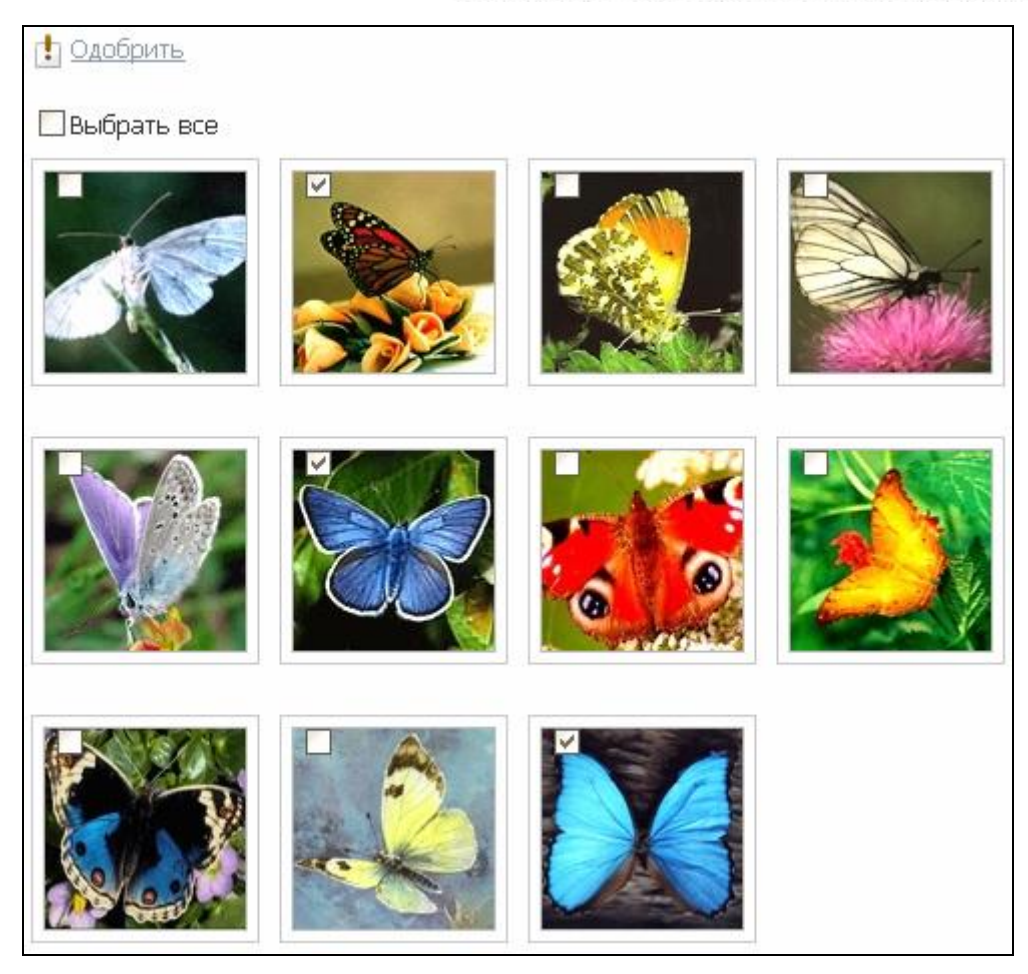

Рис. 4.3 Одобрение фотографий

В результате одобренные фотографии публикуются на главной странице галереи.

Созданная галерея имеет вид (Рис. 4.4).

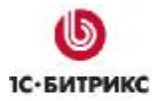

Тел.: (495) 363-37-53; (4012) 51-05-64; e-mail: info@1c-bitrix.ru, http://www.1c-bitrix.ru

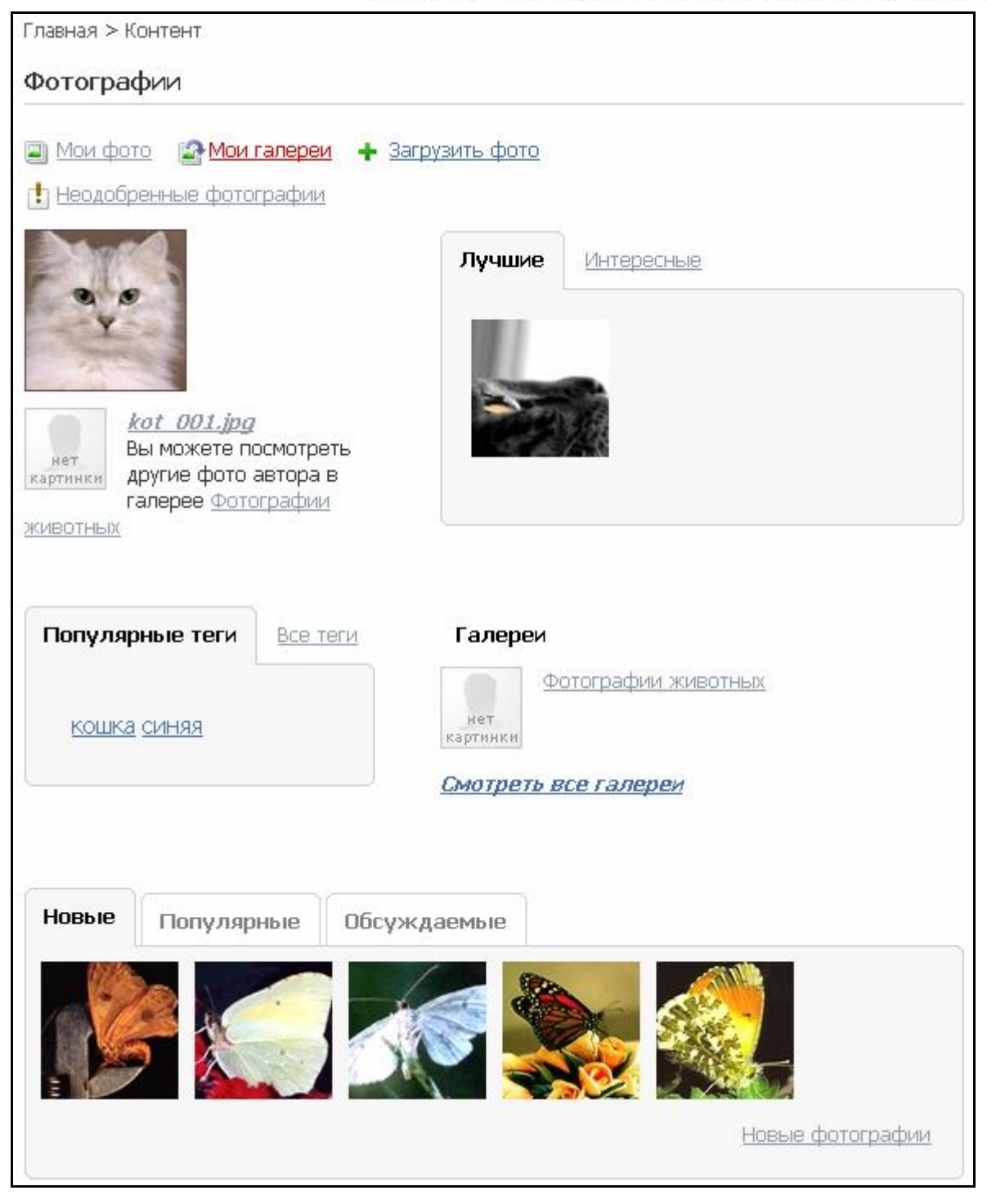

Рис. 4.4 Созданная галерея

В секции **Лучшие** отображаются фотографии с большим количеством голосов – рейтингом, а в секции **Интересные** - с наибольшим количеством просмотров.

В секции Популярные теги выводятся ключевые слова с наибольшей частотой использования. Полный список всех ключевых слов доступен в секции Все теги.

В секции Новые отображаются фотографии с сортировкой по дате добавления фотографии в галерею.

В секции Популярные отображаются фотографии, наиболее посещаемые за день.

В секции Обсуждаемые выводятся фотографии с большим количеством комментариев.

## Управление альбомами

На странице со списком альбомов, а также на странице детального просмотра альбома отображается следующая информация (при ее наличии) (Рис. 4.5):

- основные параметры альбома: название, дата изменения, описание;
- количество фотографий альбома;
- количество вложенных альбомов.

|   | Бабочки<br>Фотографии бабочек<br><i>5 Сен 2008</i><br>Фотографий: 14 |
|---|----------------------------------------------------------------------|
|   | Альбомы: 1                                                           |
| + | Редактировать свойства альбома                                       |
|   | Выбрать обложку для альбома                                          |

Рис. 4.5 Информация об альбоме

Если альбом имеет вложенные альбомы, то страница детального его просмотра имеет вид (Рис. 4.6).

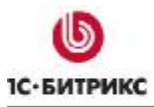

Тел.: (495) 363-37-53; (4012) 51-05-64; e-mail: info@1c-bitrix.ru, http://www.1c-bitrix.ru

| Т П П П П П П П П П П П              | Бабочки<br>Фотографии бабочек<br><i>5 Сен 2008</i><br>Фотографий: 14<br>Альбомы: 1<br>Редактировать свойства альбома<br>Выбрать обложку для альбома<br>Удалить альбом |  |
|--------------------------------------|----------------------------------------------------------------------------------------------------|--|
| пппппппппп                           |                                                                                                    |  |
| Редкие виды                          |                                                                                                    |  |
| Фотографий: <u>1</u><br>Нет альбомов |                                                                                                    |  |

Рис. 4.6 Пример вложенного альбома

По умолчанию в качестве обложки фотоальбома устанавливается изображение первой фотографии в этом альбоме. Для изменения обложки служит ссылка **Выбрать обложку**, которая отображается на странице просмотра содержимого фотоальбома. При клике по этой ссылке открывается следующая форма (Рис. 4.7).

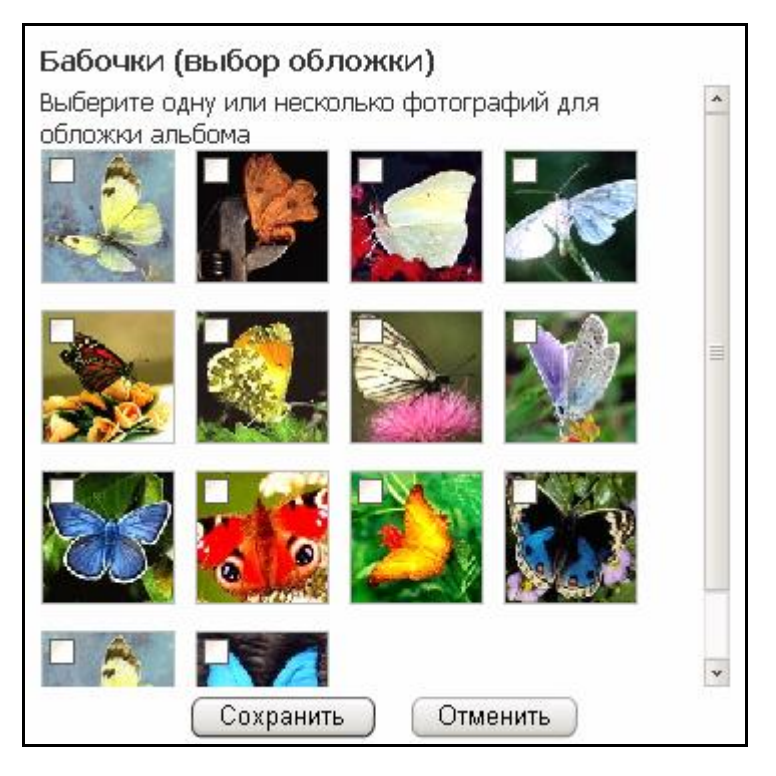

Рис. 4.7 Выбор обложки для альбома

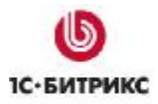

Картинка-анонс и картинка альбома генерируются из отмеченных флагом фотографий. Например, обложка может иметь следующий вид (Рис. 4.8).

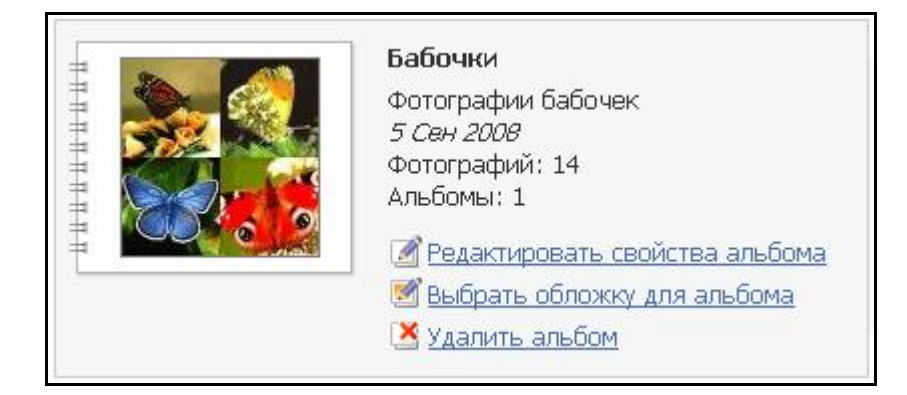

Рис. 4.8 Пример обложки альбома

Редактирование параметров альбома и удаление альбома производится как на странице его просмотра, так и на странице списка альбомов с помощью ссылок «Редактировать свойства альбома» и «Удалить альбом» соответственно. Причем, если удаляется альбом, который имеет вложенные в себя альбомы, то будут удалены все альбомы.

## Управление фотографиями

#### Загрузка фотографий

При загрузке используется технология **Java** и элемент управления **ActiveX**: «**Bitrix Image Uploader**». Это позволяет быстро загружать файлы, не осуществляя поиск на диске и не вводя имена и свойства файлов в явном виде.

Загрузка фотографий возможна в двух режимах: загрузка по одной фотографии и множественная загрузка.

При множественном способе можно добавить целиком содержимое папки (кнопка **Добавить папку**), выбрав ее в дереве папок на диске.

Также можно выборочно добавить фотографию или группу фотографий из определенной директории на диске, использую кнопку **Добавить файлы**.

Ссылка Загружать по одной служит для перехода к форме индивидуальной загрузки фотографий. Для каждой фотографии имеется своя мини-форма загрузки следующего вида (Рис. 4.9).

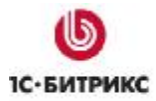

| Выберите фотографии для загрузки: |              |
|-----------------------------------|--------------|
| Обзор                             | Обзор        |
| Название:                         | Название:    |
| Опубликовать                      | Опубликовать |
| Геги:                             | Геги:        |
| Описание:                         | Описание:    |

Рис. 4.9 Мини-формы для загрузки изображений

Количество таких мини-форм определяется настройками компонента.

В процессе загрузки каждая фотография генерируется в трех видах:

- предпросмотр (эскиз или анонс) минимальный размер;
- просмотр (средний размер);
- оригинал (максимальный размер).

При нажатии на кнопку **Загрузить** фотографии будут загружены в указанный альбом. Причем вне зависимости от формата добавляемых фотографий в альбом они будут загружены в формате \*.jpg.

#### Настройка параметров фотографий

До загрузки фотографий можно настроить параметры для каждой из фотографий.

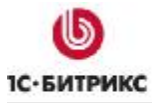

Тел.: (495) 363-37-53; (4012) 51-05-64; e-mail: info@1c-bitrix.ru, http://www.1c-bitrix.ru

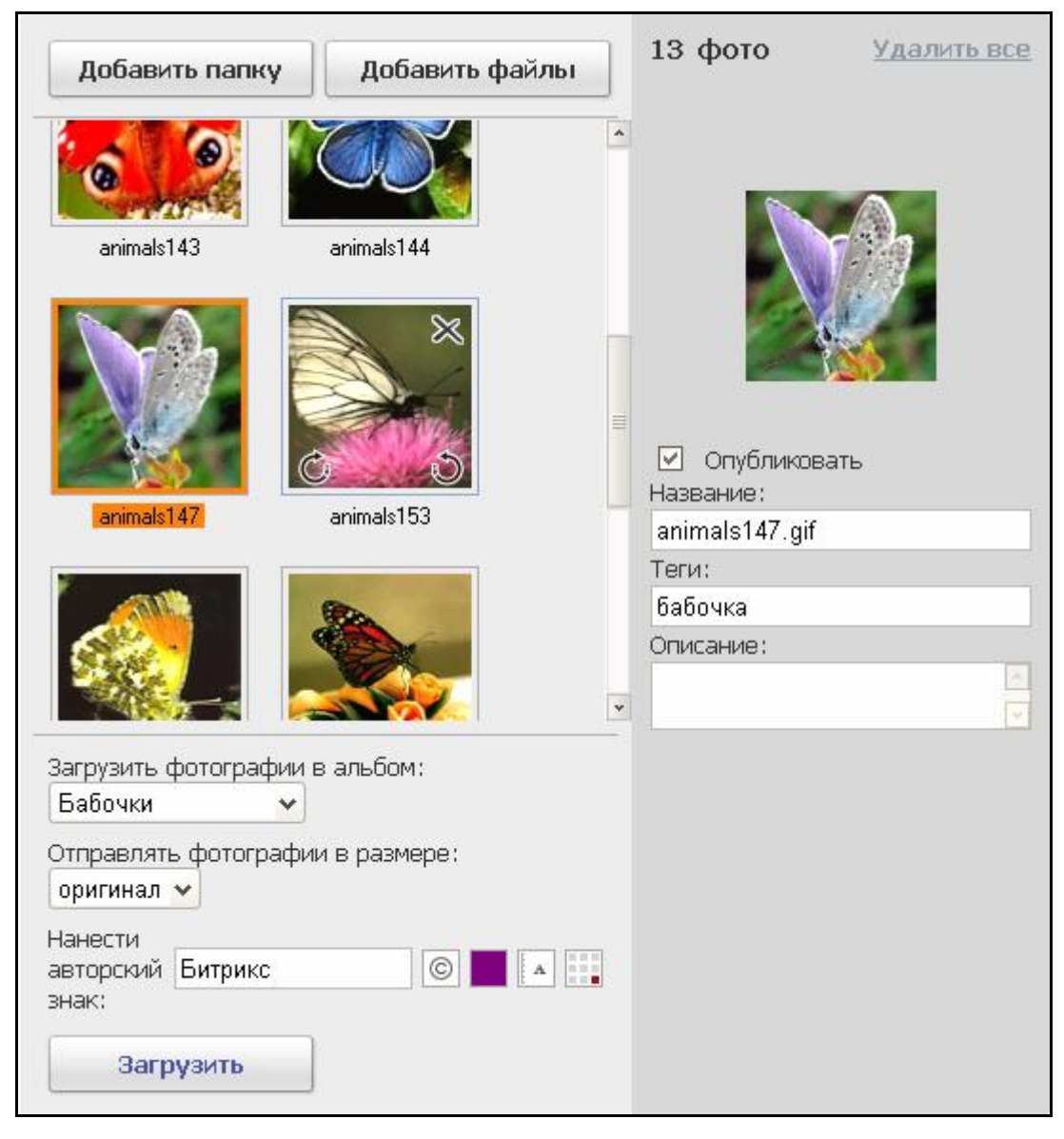

Рис. 4.10 Форма для настройки параметров фотографий

Для этого в форме (Рис. 4.10) доступны следующие возможности форматирования фотографий:

- поворот фотографий по- и против часовой стрелки;
- удаление фотографии;
- выбор альбома, в который будет загружена текущая группа фотографий;
- выбор размера отправляемых фотографий;
- добавление авторского знака; в поле можно ввести любое слово или символ, который будет добавлен на фото, при этом если необходимо указать: наносить ли значок копирайта, выбрать цвет, размер шрифта и расположение на фотографии (Рис. 4.11).

| Нанести   |         |   |   |
|-----------|---------|---|---|
| авторский | Битрикс | © | A |
| знак:     |         |   |   |

Рис. 4.11 Нанесение авторского знака

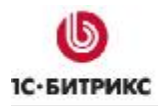

Выделенная в данный момент фотография отображается в правой части формы.

| Опубликовать<br>Название: |   |
|---------------------------|---|
| animals147.gif            |   |
| Теги:                     |   |
| бабочка                   | 1 |
| Описание:                 |   |

Рис. 4.12 Дополнительные параметры фотографии

Для данной фотографии может быть введено:

- для публикации изображения(й) установите флаг в поле Опубликовать;
- Название, под которым данная фотография будет числиться в альбоме;
- в поле Теги указываются ключевое слово (слова), которое будет использоваться в облаке тегов;
- произвольное Описание для фотографии (Рис. 4.12).

#### Режимы просмотра фотографий

Из списка альбомов по клику на имя альбома или на его обложку можно перейти к просмотру эскизов фотографий (Рис. 4.13).

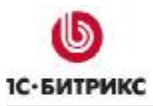

Тел.: (495) 363-37-53; (4012) 51-05-64; e-mail: info@1c-bitrix.ru, http://www.1c-bitrix.ru

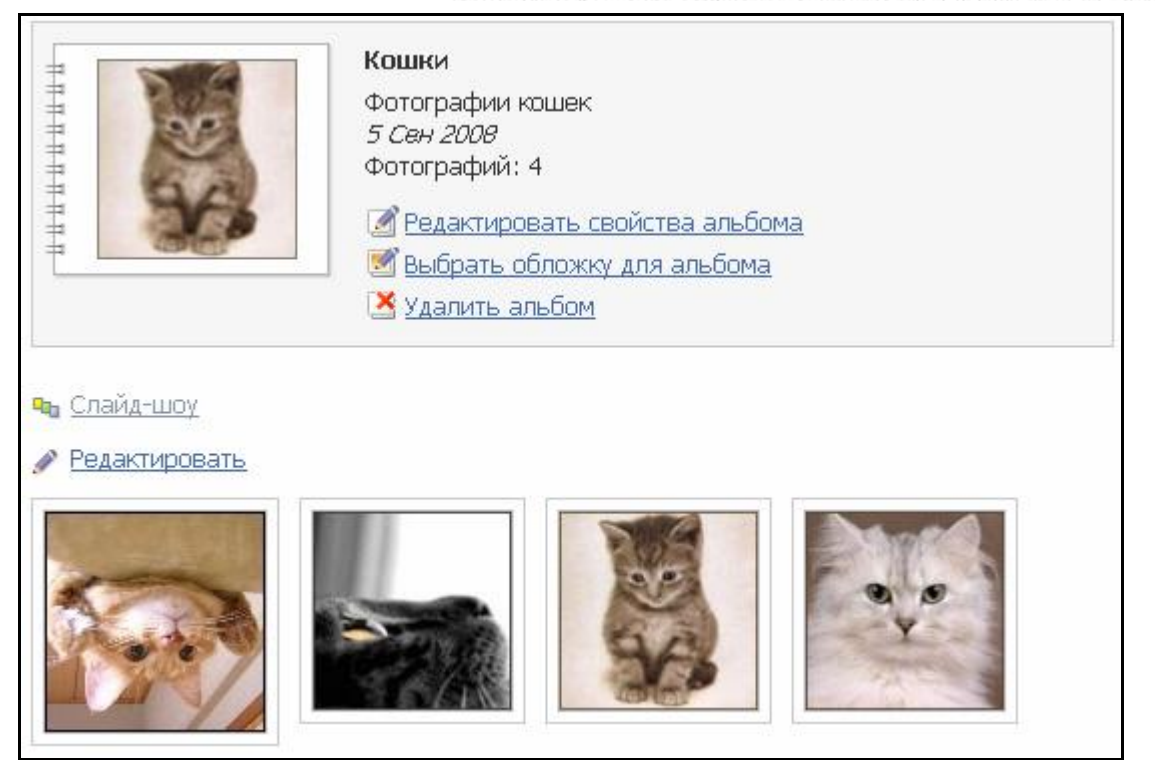

Рис. 4.13 Просмотр эскизов

Для редактирования фотографий необходимо перейти по ссылке **Редактировать**. На открывшейся странице можно **Удалить фото** и **Перенести фото** путем нажатия по соответствующим ссылкам. Выбор осуществляется установкой флажков в специальных полях эскизов (анонсов) фотографий (Рис. 4.14).

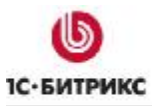

Тел.: (495) 363-37-53; (4012) 51-05-64; e-mail: info@1c-bitrix.ru, http://www.1c-bitrix.ru

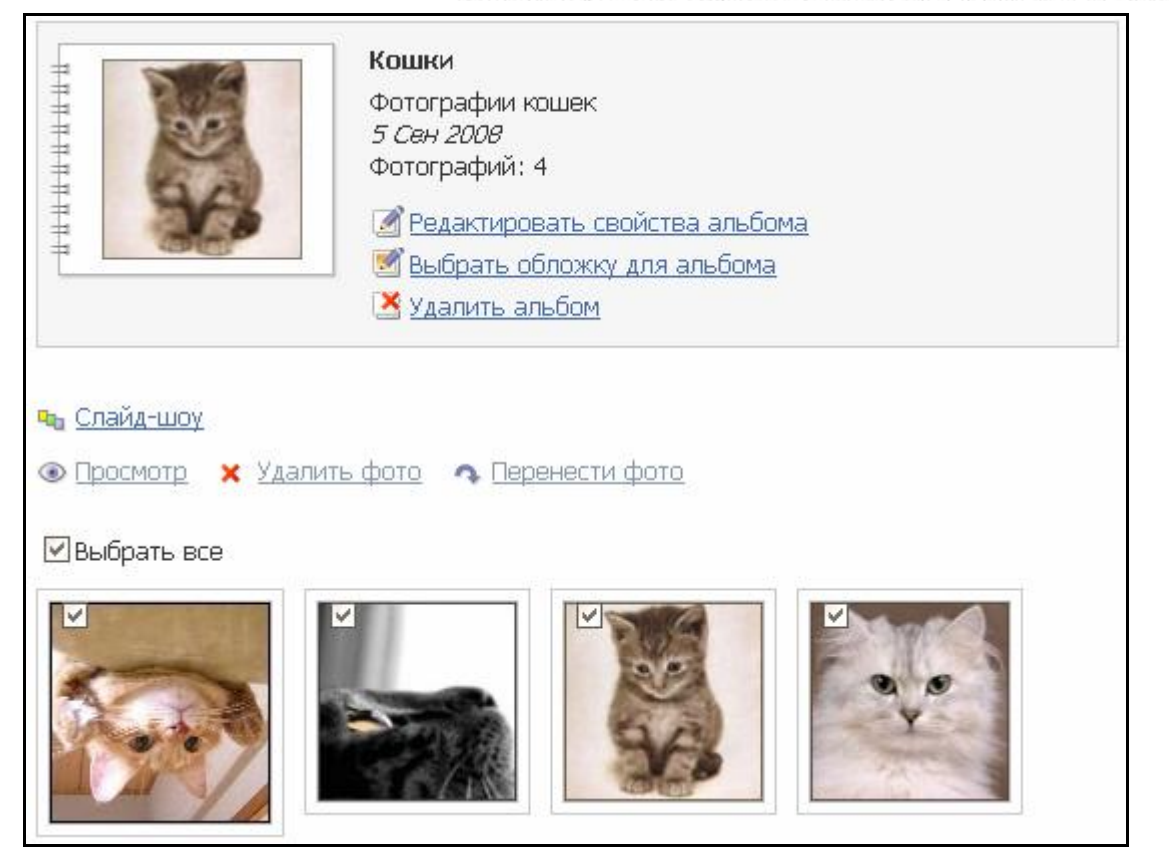

Рис. 4.14 Редактирование фотографий

При клике по анонсу фотографии откроется страница детального просмотра фотографий (Рис. 4.15).

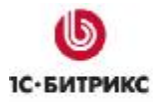

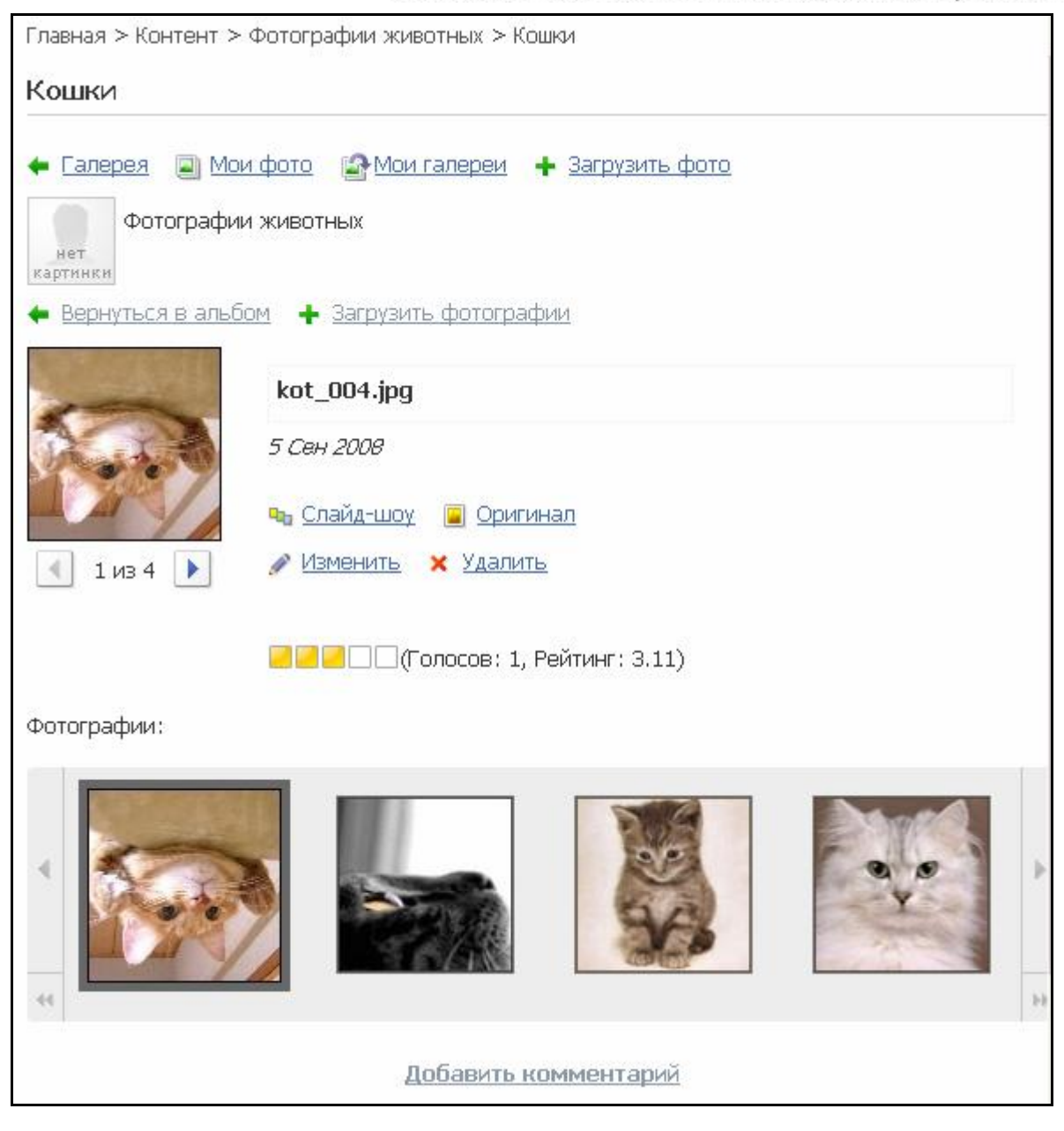

Рис. 4.15 Детальный просмотр фотографии

При переходе по ссылке Слайд-шоу осуществляется просмотр фотографий в режиме слайд-шоу с возможностью выбора фона, скорости показа и т.д. (Рис. 4.16).

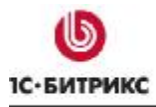

| kot_004.jpg | $\leftarrow \rightarrow$ | 1 из 4 | 🗏 5 сек. 🗄 | × |
|-------------|--------------------------|--------|------------|---|

Рис. 4.16 режим Слайд-шоу

При переходе по ссылке **Оригинал** осуществляется просмотр оригинального изображения в отдельном окне с возможностью изменения фона.

Редактирование параметров фотографии осуществляется по ссылке **Изменить** в специальной форме (Рис. 4.17).

| Изменение свойств фото       |   |
|------------------------------|---|
| *Название:                   |   |
| kot_004.jpg                  |   |
| Дата:<br>05.09.2008 15:21:38 |   |
| Альбомы:                     |   |
| . Кошки 👻                    |   |
| 🔲 Опубликовать фотографию    |   |
| Тэги:                        |   |
|                              |   |
| Описание:                    |   |
|                              | ~ |
|                              |   |
| Сохранить Отменить           |   |

Рис. 4.17 Форма для изменения свойств фотографии

Для удаление фотографии необходимо воспользоваться ссылкой Удалить.

Оценка фотографий осуществляется кликом мыши по соответствующему количеству балов (голосов).

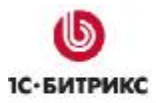

По нажатию на ссылку **Добавить комментарий** отображается форма добавления комментария с возможностью форматирования текста (Рис. 4.18).

|             | <u>Добавить комментарий</u> |   |
|-------------|-----------------------------|---|
| Шрифт 🖌     | 🚯 B I U 📲 🖳 🛛 🗦 🗄           |   |
| Тема:       | RE:                         |   |
| Сообщение:* |                             |   |
|             |                             |   |
|             |                             |   |
|             |                             | * |
|             | Отправить Просмотр          |   |

Рис. 4.18 Форма добавления комментария

Ссылка **Вернуться в альбом** вверху страницы служит для возврата в детальный просмотр альбома, а **Загрузить фотографии** - для перехода к форме загрузки фотографий.

#### Экспорт фотогалереи

Если возникла необходимость в экспорте фотогалереи, то решить эту задачу можно с помощью экспорта в XML формате.

**Ø** Перейдите на страницу *Контент > Информ. Блоки > ЭкспортXML*. Откроется форма **Настройки импорта** (Рис. 4.19).

| Экспорт                                                                 |                     |
|-------------------------------------------------------------------------|---------------------|
| 눩 Настройки экспорта                                                    |                     |
| Файл для выгрузки:                                                      | Открыть             |
| Информационный блок:                                                    | Фотогалерея [photo] |
| Длительность шага в секундах<br>(О - выполнять экспорт за один<br>шаг): | 30                  |
| Экспортировать                                                          | ь экспорт           |

Рис. 4.19 Настройка импорта

Ø В поле Файл для выгрузки с помощью кнопки Открыть выберите папку куда будет импортироваться фотогалерея.

Ø Задайте имя файла экспорта, например foto.xml.

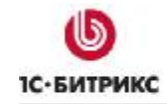

Ø В поле Информационный блок в выпадающем списке укажите Тип иформационного блока и сам информационный блок.

Ø В поле **Длительность шага в секундах** укажите величину шага. Для подавляющего большинства случаев подходят установки по умолчанию.

Ø Нажмите Экспортировать. Начнется процесс экспорта, после завершения которого будет выведено сообщение об успешном экспорте, либо ошибках при экспорте.

Ø Скопируйте на новый сайт файл foto.xml и папку foto\_files, которая будет создана вместе с файлом экспорта.

Ø На новом сайте откройте страницу *Контент > Информ. Блоки > ИмпортXML*. Откроется форма импорта (Рис. 4.20).

| *Файл для загрузки:                                                                         |                                                      | Открыть |
|---------------------------------------------------------------------------------------------|------------------------------------------------------|---------|
| *Тип информацинного блока:                                                                  | [news] Новости                                       | ~       |
| *Сайты к которым будет<br>привязан информационный<br>блок (если будет создаваться<br>новый) | □ [nt] Nataly<br>□ [ro] Inet_mag<br>□ [ru] Демо-сайт |         |
| Действия над элементами<br>которых нет в файле:                                             | ⊙ничего<br>Одеактивировать<br>Оудалить               |         |
| (лительность шага в секундах<br>О - выполнять импорт за один<br>шаг):                       | 30                                                   |         |
| Автоматически генерировать<br>картинку анонса:                                              |                                                      |         |
| Максимально допустимая<br>ширина:                                                           | 100                                                  |         |
| Максимально допустимая                                                                      | 100                                                  |         |

Рис. 4.20 Импорт инфоблока

Ø В поле Файл для загрузки укажите файл fofo.xml.

Ø Выберите Тип информационного блока, в котором должны создаться новый инфоблок.

Ø Укажите сайт, к которому должен быть привязан инфоблок.

Ø В зависимости от потребностей сайта выполните дальнейшие настройки.

Ø Нажмите кнопку Импортировать. Начнется процесс импорта, после завершения которого будет выведено сообщение об успешности импорта или сообщение об ошибках.

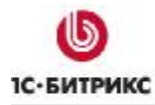

## Заключение

Изучив руководство, вы получили представление о работе многопользовательской галереи.

Вопросы можно задавать на форуме на сайте кампании 1С-Битрикс:

http://dev.1c-bitrix.ru/community/forums/

или решать в рамках технической поддержки кампании 1С-Битрикс:

http://www.1c-bitrix.ru/support/